RenewVue

Reseller Enablement Guide

## 1 RESELLER ENABLEMENT

• Login to IMOnline - <u>https://sg.ingrammicro.com</u>

| Jsername  | ·                       |
|-----------|-------------------------|
|           |                         |
| 🕽 User na | me is a required field. |
| Password  |                         |
|           |                         |
|           |                         |
|           |                         |
|           | Log in                  |

• Click on "My Account" after signing in

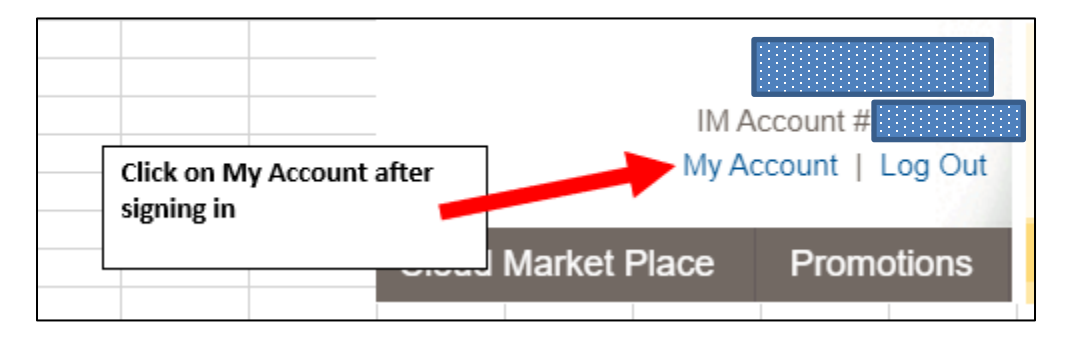

• You will see settings related to RenewVue

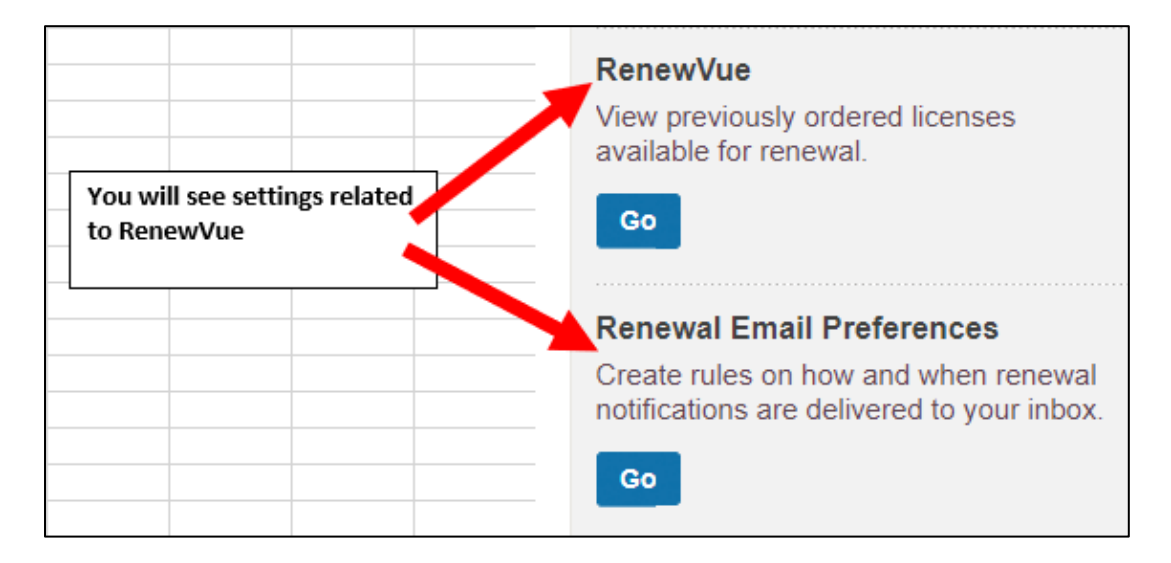

• You will see below page. You can search for renewals based on filters - Expiration Date, PO Number, Vendor or End Customer

| Home > RenewVue                                                           | Filter b     | y: Expires in 30 days [ x ] [ Remove Al | II Filters ]                                                                                                    | Have question about                      | ut this data? Cor | ntact RenewVue Team |
|---------------------------------------------------------------------------|--------------|-----------------------------------------|----------------------------------------------------------------------------------------------------|------------------------------------------|-------------------|---------------------|
| ✤ Date Range                                                              | Reset        | RenewVue                                |                                                                                                    | Renewal F                                | Preferences       | Export Results      |
| Expiration Date                                                           | ~            | View all renewals that are going to e   | expire soon                                                                                                    |                                          |                   |                     |
| Expired<br>Expires in 30 days<br>Expires in 60 days<br>Expires in 90 days |              |                                         |                                                                                                    |                                          |                   |                     |
| From:<br>To:                                                              |              | ,                                       | After clicking on RenewVue, you will see<br>You can search for renewals based on fi<br>Expiration Date, PO Number, Vendor or | e below page.<br>Iters -<br>End Customer |                   |                     |
| ✓ Number                                                                  | Reset        |                                         |                                                                                                    |                                          |                   |                     |
| Reseller PO Number                                                        | ~            |                                         |                                                                                                    |                                          |                   |                     |
|                                                                           | Q            |                                         | No renewals were found using the                                                                                             | search criteria.                         |                   |                     |
| ✓ Vendor                                                                  | Reset        |                                         |                                                                                                    |                                          |                   |                     |
| Find:                                                                     |              |                                         |                                                                                                    |                                          |                   |                     |
| All Vendors POLY TREND MICRO VEEAM                                        |              |                                         |                                                                                                    |                                          |                   |                     |
|                                                                           | <b>4</b>     |                                         |                                                                                                    |                                          |                   |                     |
| <ul> <li>End Customer</li> </ul>                                          | Reset        |                                         |                                                                                                    |                                          |                   |                     |
| Search by Comp                                                            | any <b>Q</b> |                                         |                                                                                                    |                                          |                   |                     |

• You can select the filters required for your search criteria, per below

| Home > RenewVue Filter t                                                  | Reset |                                                                                       |
|---------------------------------------------------------------------------|-------|---------------------------------------------------------------------------------------|
| Expiration Date                                                           | -     |                                                                                       |
| Expired<br>Expires in 30 days<br>Expires in 60 days<br>Expires in 90 days | -     | Choose from the preset<br>options listed or enter your<br>range in the from/to fields |
| From:<br>To:                                                              |       |                                                                                       |
| Vumber<br>Reseller PO Number                                              | Reset | Search by specific Reseller<br>PO#, Ingram Micro PO# or<br>Ingram Micro SO#           |
| Vendor                                                                    | Reset | Default setting will display all<br>vendors or select one or                          |
| All Vendors Acronis ACOBE Adtran                                          |       |                                                                                       |
| Find Customor                                                             | Q     | Search by end user company name                                                       |
| Search by Company Name                                                    |       |                                                                                       |

• You can view the renewal opportunities available, once you apply the correct filters, according to your search criteria

| RenewVue<br>View all renewals that a<br>Per Page 100 V | re going to expire soon | You are able<br>opportunitie<br>correct filter<br>criteria | You are able to view the renewal<br>opportunities available, once you apply the<br>correct filters, according to your search<br>criteria 1 - 5 Results of |                        |                        |                    |  |  |  |
|--------------------------------------------------------|-------------------------|------------------------------------------------------------|----------------------------------------------------------------------------------------------------|------------------------|------------------------|--------------------|--|--|--|
| Reseiler PO                                            | Vendor                  | End User                                                   | Expiration<br>Date                                                                                                    | Est. Renewal<br>Amount | Reference<br>Number    | Request<br>a Quote |  |  |  |
| <b>1</b> 9-122                                         | VEEAM                   |                                                            | 06/11/2020                                                                                                    | \$0.00                 | Notice for 144<br>5525 | Contact us         |  |  |  |
| 19-131                                                 | VEEAM                   |                                                            | 11/18/2020                                                                                                    | \$0.00                 | Notice for 144<br>5524 | Contact us         |  |  |  |
| Test-123                                               | VEEAM                   |                                                            | 12/17/2020                                                                                                    | \$0.00                 |                        | Contact us         |  |  |  |
| 19-091                                                 | VEEAM                   |                                                            | 01/05/2021                                                                                                    | 5924.00                | Notice for 144<br>5522 | Contact us         |  |  |  |
| 19-103                                                 | VEEAM                   |                                                            | 01/05/2021                                                                                                    | \$236.25               | Quote for 144<br>5523  | Contact us         |  |  |  |

• Clicking on the Reseller PO# hyperlink will open a new window with the order's renewal detail

| RenewVue                                                                                                    |                                    |                                                                                          |                                                              | Renewal            | Prefer    | ences                 | Export Results     |
|----------------------------------------------------------------------------------------------------|------------------------------------|------------------------------------------------------------------------------------------|--------------------------------------------------------------|--------------------|-----------|-----------------------|--------------------|
| View all renewals that                                                                                                    | t are going to expire soo          | ก                                                                                        |                                                              |                    |           |                       |                    |
| Per Page 10 💌                                                                                                    |                                    |                                                                                          |                                                              | 1 - 10 F           | Results o | of 4,086 1            | 2 3 409 💽 Last     |
| Reseller PO                                                                                                    | Vendor                             | End User                                                                                 | Expiration<br>Date 📥                                         | Est. Rene<br>Amoun | wal<br>t  | Reference<br>Number   | Request<br>a Quote |
| = .<br>M                                                                                                    | Acronis                            |                                                                                          | 09/25/2018                                                   | \$17.40            | 0         | 200-172256-<br>11W1C1 | Contact us         |
| SO Number :                                                                                                    | 66666                              | Renewal ID : 9025                                                                        | IM PO                                                        | 0 Number :         |           |                       |                    |
| IM Order Numb                                                                                                    | er : 40-                           | 11                                                                                       |                                                              |                    |           | ×                     |                    |
| Order Information                                                                                                    |                                    | End User Informat                                                                        | ion                                                          | _                  |           | -                     |                    |
| Order Number:<br>Order Date: 10/2<br>M PO: 70<br>M PO Date: 10/2<br>Reseller PO: RM(<br>End User PO: JJ<br>Order Total: \$17,<br>Status: Quot | 4/2017<br>1<br>4/2017<br>40<br>ted | Company Name :<br>Address :<br>City :<br>State, Zip :<br>Email :<br>Contact :<br>Phone : | 244 ST<br>LEXINGTON<br>MA, 2421<br>BARBARA<br>BARBARA<br>781 |                    | EDU       |                       |                    |
| SKU Mfr Part                                                                                                    | 1#                                 | Product Description                                                                      | 9                                                            | Order QTY          | Unit Pri  | ce                    |                    |
| 9Y2427                                                                                                    |                                    | BACKUP ADV WKSTN RNWL AAP                                                                | ESD 1                                                        | 1 8                | \$17.40   | *                     | 1                  |
|                                                                                                    |                                    |                                                                                          |                                                              |                    |           |                       |                    |
| Attribute Type                                                                                                    | Attribute Value                    | Start Date                                                                               | Ex                                                           | piration Date      |           | -                     |                    |
| LicenseCertificate                                                                                                    | 899731                             | 09/26/2017                                                                               | 09                                                           | 25/2018            |           | -                     |                    |

• You have the option to export the events generated by clicking on the "Export Results" button

| RenewVue<br>View all renewals that are goin<br>Per Page 10 | ng to expire so | Search results can be<br>exported                    |                    | Renewal Prefe          | erences             | Export Rest        | ults<br>Last |
|------------------------------------------------------------|-----------------|------------------------------------------------------|--------------------|------------------------|---------------------|--------------------|--------------|
| Reseller PO                                                | Vendor          | End User                                             | Expiration<br>Date | Est. Renewal<br>Amount | Reference<br>Number | Request<br>a Quote |              |
| Export Resul                                               | ts              |                                                      |                    |                        |                     |                    | ×            |
| Your results will be separating them                       | with a com      | the email address be<br>nma.<br>hour before requesti | low. Additi        | ional addres           | ses can ao          | ided by            |              |
|                                                            |                 |                                                      |                    |                        |                     |                    | -            |
|                                                            |                 |                                                      |                    | Reset                  | Expor               | t Results          |              |

• Click on the "Contact Us" button for more info with regards to the renewal event/quote

| RenewVue                        |                   |                 |                      | Renewal Prefe          | erences               | Export Results     |
|---------------------------------|-------------------|-----------------|----------------------|------------------------|-----------------------|--------------------|
| View all renewals that are goin | ng to expire soon |                 |                      |                        |                       |                    |
| Per Page 10 💌                   |                   |                 |                      | 1 - 10 Result          | sof4,086 12           | 2 3 409 💽 Last -   |
| Reseller PO                     | Vendor            | End User        | Expiration<br>Date 📥 | Est. Renewal<br>Amount | Reference<br>Number   | Request<br>a Quote |
| = IMC                           | Acronis           |                 | 09/25/2018           | \$17.40                | QUO-172256-<br>N1W1C1 | Contact us         |
| SO Number :                     | R                 | enewal ID: 9025 | IM PC                | ) Number               |                       |                    |
|                                 |                   |                 |                      |                        |                       |                    |
|                                 |                   |                 |                      |                        |                       | -                  |

• Clear selection criteria by clicking on "Remove All Filters"

|              | RenewVue      | Renewal<br>Prefere | Email<br>Inces | Click to add     | Click to add        | Click to add | You can c | ear selection |  |
|--------------|---------------|--------------------|----------------|------------------|---------------------|--------------|-----------|---------------|--|
| Home > Renew | /ue Filter by | : Expires in 3     | 0 days (       | x] Acronis,Adtra | n [x][Remove A      | Il Filters ] | "Remove   | All Filters"  |  |
| ✓ Date Rate  | ange F        | Reset              | Rene           | wVue             |                     |              |           |               |  |
|              | - I           |                    | View all       | renewals that an | e qoinq to expire s | oon          | <br>      |               |  |

• You can customize Notification, Reminder Timeframe, whether to notify End-User and email address.

| Home > Renewal Email Pro             | Home > Renewal Email Preferences Have question about this data? Contact RenewVue Tear |                               |                                                                                |                                                          |                                                              |                |                    |          |
|--------------------------------------|---------------------------------------------------------------------------------------|-------------------------------|--------------------------------------------------------------------------------|----------------------------------------------------------|--------------------------------------------------------------|----------------|--------------------|----------|
| ✓ Vendor                             | Reset                                                                                 | Renewal Email F               | Preferences                                                                    |                                                          | RenewVue                                                     | Customize Vend | dors Update All \  | /endors  |
| Find:                                |                                                                                       | Create run, on how and w      | hen renewal notifications a                                                    | are delivered.                                           |                                                              |                |                    |          |
| All Vendors  POLY  TREND MICRO VEEAM |                                                                                       |                               | After clicking on R<br>see below page. Y<br>Reminder Timefra<br>email address. | enewal Email Pre<br>'ou can customiz<br>me, whether to r | eferences, you will<br>e Notification,<br>notify End-User an | d              |                    |          |
|                                      | Rei                                                                                   | newal Email Prefer            | ences                                                                          | Ren                                                      | ewVue Custo                                                  | omize Vendors  | Update All Vendors |          |
|                                      | Creat                                                                                 | te rules on how and when rene | wal notifications are delive                                                   | ered.                                                    |                                                              |                |                    |          |
|                                      | N                                                                                     | lotification                  | Vendor                                                                         | Reminder<br>Timeframe                                    | Notify<br>End User                                           | Se             | end To             |          |
|                                      | -                                                                                     |                               |                                                                                | 30 days 🗸                                                | Yes No 💿                                                     |                |                    | <b>^</b> |
|                                      | From                                                                                  | n: (Ingram Micro Email)       | CC:                                                                            |                                                          | BCC:                                                         |                |                    |          |
|                                      |                                                                                       |                               |                                                                                |                                                          |                                                              | Ca             | ancel Save         |          |

• You can also click on "Settings" and add "RenewVue" and "Renewal Email Preferences to your Quick Links

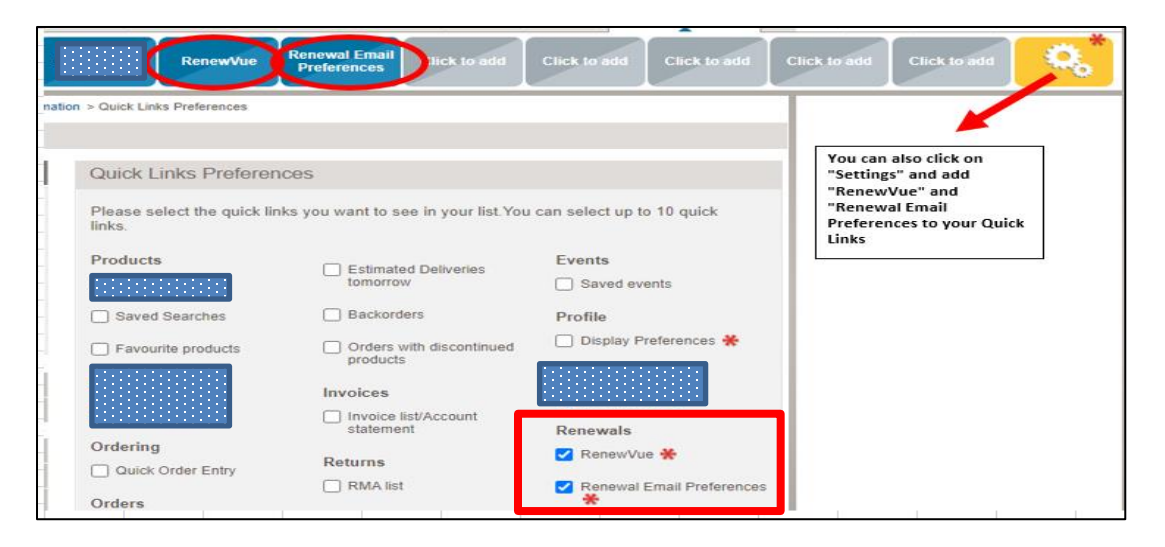